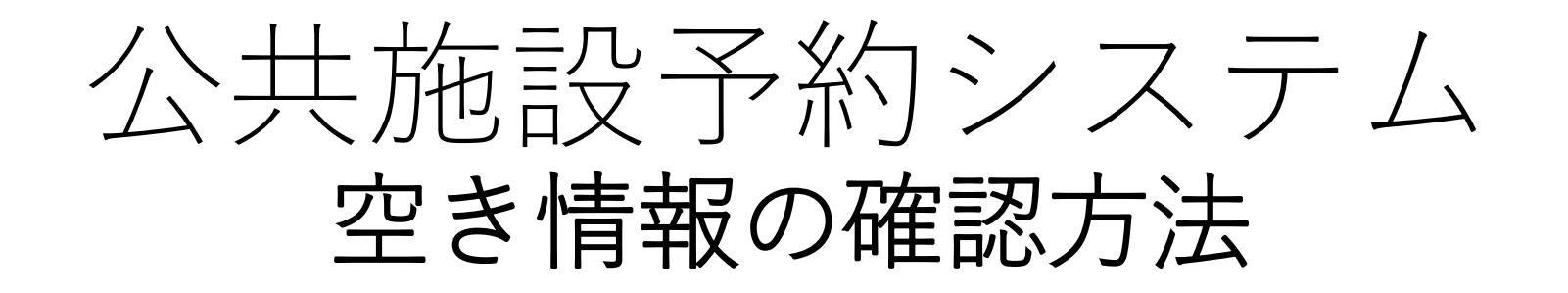

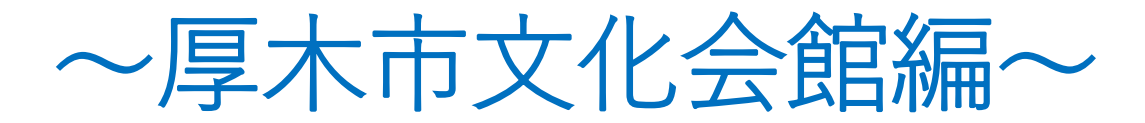

https://www.shisetsu.net/yoyaku

★空き状況のご確認のみ可能です。施設のご予約(仮予約)をご希望される場合は、

直接厚木市文化会館までご連絡をお願いいたします。

電話:046-225-2588 (9:00~17:00/休館日を除く)

《施設の利用方法についての詳細は、事前にこちらをご確認ください》

https://atsugi-bunka.jp/shisetsu/riyouhou/

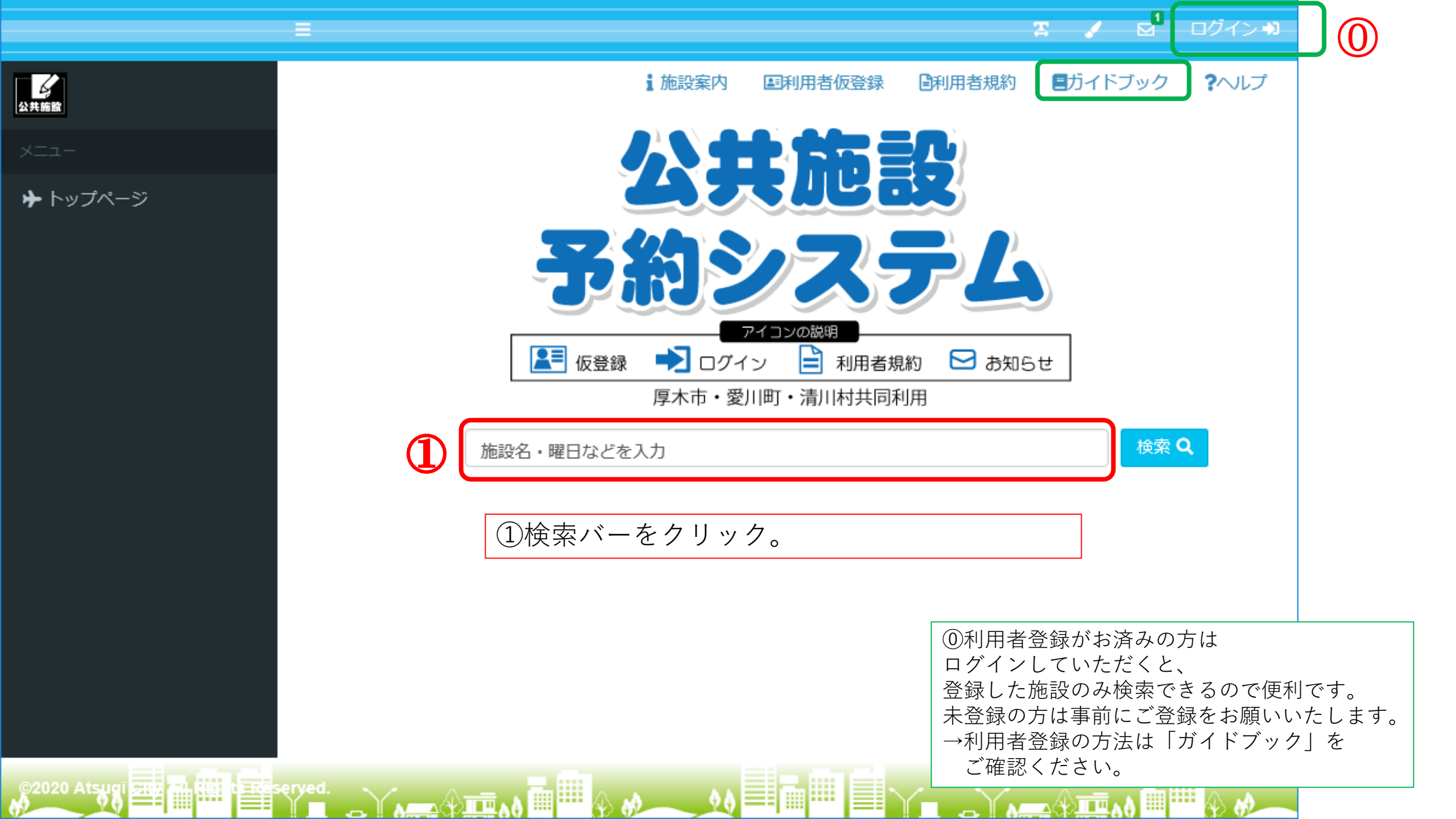

|         | E                      |                                                     | エーズ 🗹 ログイン 🏶                                                                                                    |
|---------|------------------------|-----------------------------------------------------|----------------------------------------------------------------------------------------------------|
| 2400EZ  | 【施設名の学                 | <mark>キーワードのみで検索する場合】</mark> <sup>嫁</sup>           | 国利用者仮登録                                                                                                    |
| *       |                        | 公共施設 予約システ                                          | ★検索バーに「文化会館」を入力し、③「検<br>索」をクリックする。                                                                                         |
|         |                        | アイコンの説明<br>全部 仮登録 ・ ログイン ・ 利用者規約<br>厚木市・愛川町・清川村共同利用 | З <sub>аяль т</sub>                                                                                                    |
|         |                        | 文化会館<br>本<br>表示期間を選択する                              |                                                                                                    |
|         |                        | 1週間 ~                                               |                                                                                                    |
|         |                        | 目的/場所を選択する         目的を選択▼                           | 場所を選択▼                                                                                                    |
|         |                        | 日付ノ時間ノ曜日を選択する                                       |                                                                                                    |
|         |                        |                                                     |                                                                                                    |
|         |                        |                                                     | 「場所を選択」で「文化会館」を選択する方法もあります。<br>※「文化会館」で本システムの利用者登録がお済みの方は<br>ログイン後にこの処理をされる場合、こちらの選択肢<br>に「文化会館」と登録済みの他の施設名のみの表示と<br>なります。 |
| ©2020 A | tsugi 🛲 🔒 🖽 t ன servet |                                                     |                                                                                                    |

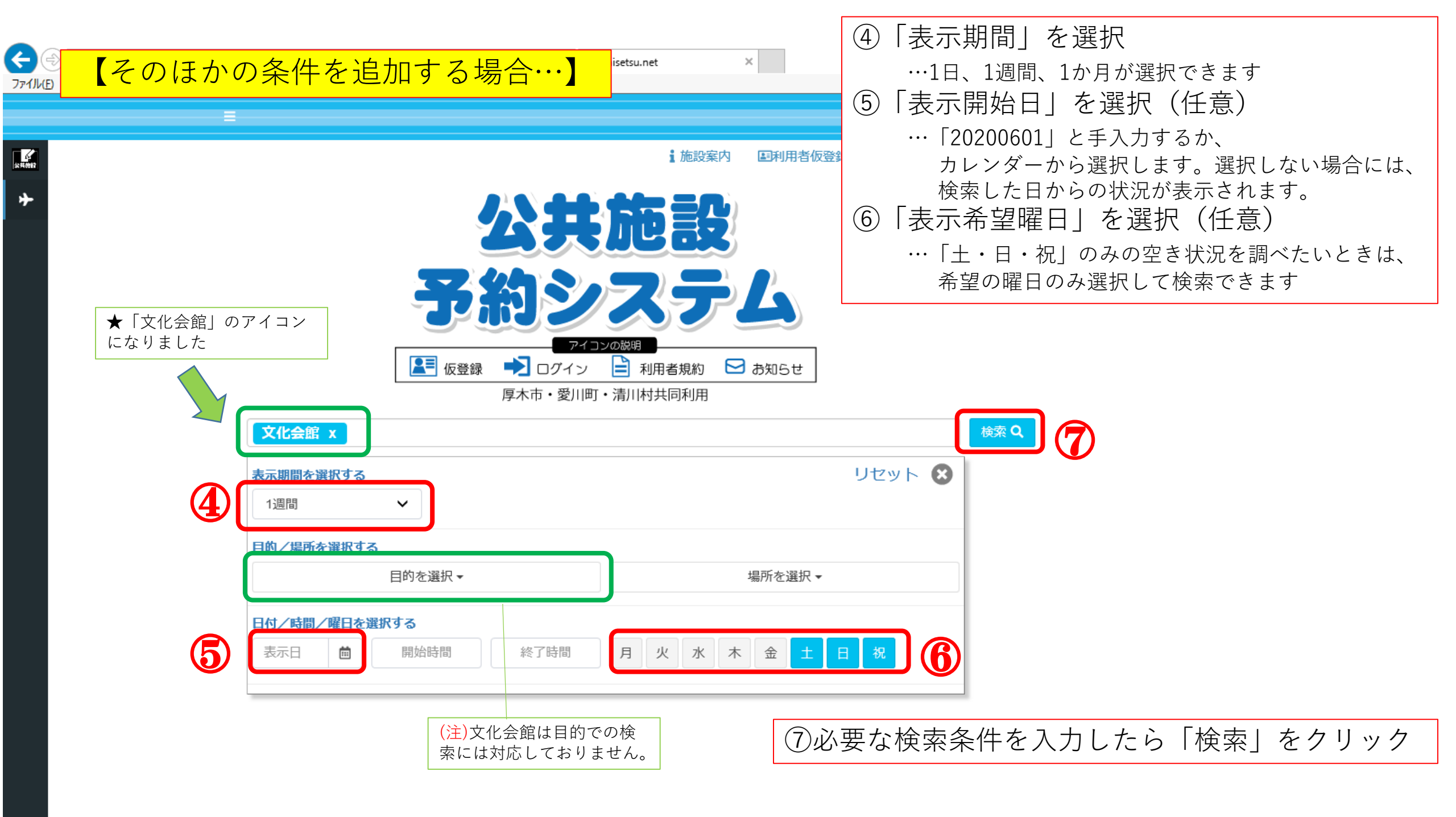

|        |        |                 |               | 🕱 🏑 🗹 ログイン+3   |
|--------|--------|-----------------|---------------|----------------|
|        |        | <b>上施設案内</b> 国利 | 川用者仮登録 🕒利用者規約 | ガイドブック     パレプ |
| 文化会館 x |        |                 |               | 検索 Q           |
|        | 場所を再選択 | き状況を確認する施       | 設を選択してください    |                |
|        |        | 大ホール            | 小木ール          | 集会室 A B        |
|        |        | 集会室A            | 集会室B          | 展示室(全室)        |
|        |        | 展示室1            | 展示室 2         | 展示室3           |
|        |        | 和室(さつき)         | 和室(もみじ・ゆり)    | 会議室301         |
|        |        | 会議室302          | 練習室           | 会議室304         |

…確認したい施設を選択します

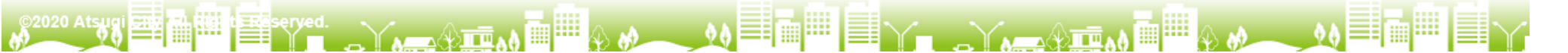

| E               |         |             |         |         |       |       |        | z 🖌 🖻   | ログイン・3 |
|-----------------|---------|-------------|---------|---------|-------|-------|--------|---------|--------|
|                 |         |             |         | 1 施設    | 案内 国利 | 旧者仮登録 | 副利用者規約 | 目ガイドブック | 7 ?へルプ |
| (               | 文化会館 x  | <b></b>     |         |         |       |       |        | 検索 Q    |        |
| 3               |         | <b>C</b> 20 | 020/06  | /06(土)( |       |       |        |         | ۲      |
| 文化会館<br>大ホール    | 午前<br>× | 午後<br>×     | 夜間<br>× |         |       |       |        |         | ^      |
| 文化会館<br>小ホール    | 午前<br>× | 午後<br>×     | 夜間<br>× |         |       |       |        |         |        |
| 文化会館<br>集会室 A B | 午前      | 午後          | 夜間      |         |       |       |        |         |        |
| 文化会館<br>集会室 A   | 午前      | 午後          | 夜間      |         |       |       |        |         |        |
| 文化会館<br>集会室 B   | 午前      | 午後          | 夜間      |         |       |       |        |         |        |
| 文化会館<br>展示室(全室) | 午前      | 午後          | 夜間      |         |       |       |        |         |        |
| 文化会館            | 午前      | 午後          | 夜間      |         |       |       |        |         | ~      |

【パターン①「1日」で検索した場合】

対象の1日全施設の空き状況がご確認いただけます。 前後の空き状況を見たい場合は★をクリック。(ここでは 「土」「日」「祝」の条件で検索したので、平日は表示されず、 「土」「日」「祝」の空き情報のみ表示されていきます。

|                | =          |            |            |                     | T          | 🕜 🗹 ログイン 🌒          |  |  |  |  |  |  |
|----------------|------------|------------|------------|---------------------|------------|---------------------|--|--|--|--|--|--|
|                |            |            |            | <b>主施設案内</b> 国利用者仮容 | 绿 日利用者規約   | ガイドブック <b>?</b> ヘルプ |  |  |  |  |  |  |
|                | 文化会館 x     |            |            |                     |            | 検索 <b>Q</b>         |  |  |  |  |  |  |
| 選択中の場所:文化      | 化会館        | 15<br>To   | 所を再選択選択中   | っの施設:大ホール           |            | 施設を再選択              |  |  |  |  |  |  |
| < 2020/06 i  € |            |            |            |                     |            |                     |  |  |  |  |  |  |
| 06/06<br>土     | 06/07<br>日 | 06/13<br>土 | 06/14<br>日 | 06/20<br>土          | 06/21<br>日 | 06/27<br>土          |  |  |  |  |  |  |
| 午前<br>×        | 午前<br>×    | 午前         | 午前<br>×    | 午前<br>×             | 午前<br>×    | 午前<br>×             |  |  |  |  |  |  |
| 午後<br>×        | 午後<br>×    | 午後         | 午後<br>×    | 午後<br>×             | 午後<br>×    | 午後<br>×             |  |  |  |  |  |  |
| 夜間<br>×        | 夜間<br>×    | 夜間         | 夜間         | 夜間<br>×             | 夜間<br>×    | 夜間<br>×             |  |  |  |  |  |  |

\*

【パターン②「1週間」で検索した場合】 検索対象の「土」「日」「祝」曜日が7日分づつ表示されます。

【パターン③「1か月」で検索した場合】

検索対象の「土」「日」「祝」1か月分の空き状況がご確認い

|                                                                                                    |            |            |            | 文化会的       | 寣 x        |            |            |            |                    |                           |                  |            |            |            |            |            |            | 検索 C       | <b>k</b> - |            |           |
|----------------------------------------------------------------------------------------------------|------------|------------|------------|------------|------------|------------|------------|------------|--------------------|---------------------------|------------------|------------|------------|------------|------------|------------|------------|------------|------------|------------|-----------|
| 選択中の場所:文化会館 場所を再選択                                                                                                    |            |            |            |            |            |            |            |            | 選択中の施設:大ホール 施設を再選択 |                           |                  |            |            |            |            |            | ł          |            |            |            |           |
| <ul><li><b>3</b></li><li><b>3</b></li></ul> |            |            |            |            |            |            |            |            |                    |                           |                  |            |            | Ø          |            |            |            |            |            |            |           |
| 06/06<br>土                                                                                                    | 06/07<br>日 | 06/13<br>土 | 06/14<br>日 | 06/20<br>土 | 06/21<br>日 | 06/27<br>土 | 06/28<br>日 | 07/04<br>土 | 07/05<br>日         | 07/11<br>土                | 07/12<br>日       | 07/18<br>土 | 07/19<br>日 | 07/23<br>木 | 07/24<br>金 | 07/25<br>土 | 07/26<br>日 | 08/01<br>土 | 08/02<br>日 | 08/08<br>土 | 08/0<br>日 |
| 午前<br>×                                                                                                    | 午前<br>×    | 午前         | 午前<br>×    | 午前<br>×    | 午前<br>×    | 午前<br>×    | 午前<br>×    | 午前<br>×    | 午前<br>×            | 午前<br>×                   | 午前<br>×          | 午前<br>×    | 午前<br>×    | 午前<br>×    | 午前<br>×    | 午前<br>×    | 午前<br>×    | 午前<br>×    | 午前<br>×    | 午前<br>×    | 午前<br>×   |
| 午後<br>×                                                                                                    | 午後<br>×    | 午後         | 午後<br>×    | 午後<br>×    | 午後<br>×    | 午後<br>×    | 午後<br>×    | 午後<br>×    | 午後<br>×            | 午 <b>で</b><br>×<br>スクロールで | )午後<br>×<br>**** | 午後<br>×    | 午後<br>×    | 午後<br>×    | 午後<br>×    | 午後<br>×    | 午後<br>×    | 午後<br>×    | 午後<br>×    | 午後<br>×    | 午後<br>×   |
| 夜間<br>×                                                                                                    | 夜間<br>×    | 夜間         | 夜間         | 夜間<br>×    | 夜間<br>×    | 夜間<br>×    | 夜間<br>×    | 夜間<br>×    | 夜間<br>×            | 夜間<br>×                   | 夜間<br>×          | 夜間         | 夜間<br>×    | 夜間<br>×    | 夜間<br>×    | 夜間         | 夜間<br>×    | 夜間<br>×    | 夜間<br>×    | 夜間<br>×    | 夜間<br>×   |

ただけます。

<

<u>。</u> 公共約12

\*

## 施設の利用をご希望の方は厚木市文化会館へ お電話にてご予約ください。

## 電話:046-225-2588 (9:00~17:00/休館日を除く)

《施設の利用方法についての詳細は、事前にこちらをご確認ください》 <u>https://atsugi-bunka.jp/shisetsu/riyouhou/</u>

> ※初めて施設をご利用になる方は新規利用登録が必要です。 新規利用申込書と必要書類をご提出ください。